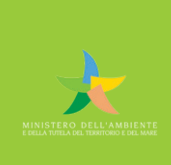

Programma sperimentale nazionale di mobilità sostenibile <u>casa-scuola e casa-lavoro.</u>

A scuola e a lavoro in TPL -Iniziative per promuovere la mobilità sotenibile.

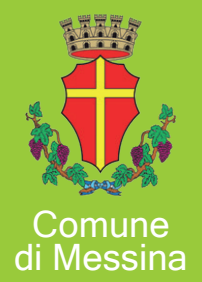

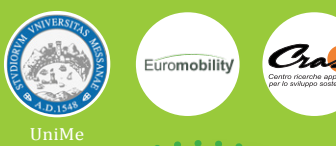

### Guida per la Richiesta di una bicicletta elettrica a pedalata assistita

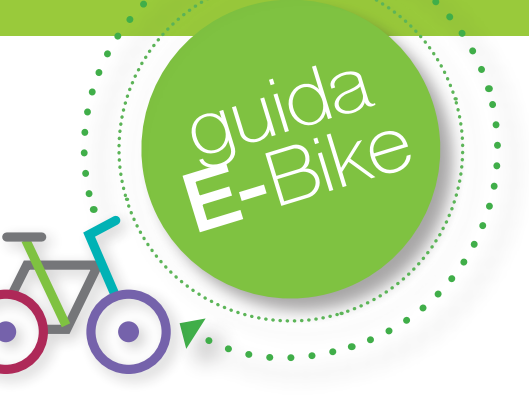

### INTRODUZIONE

Il servizio di BikeToWork prevede la distribuzione di bici elettriche a pedalata assistita cedute in comodato d'uso gratuito ai richiedenti. Le assegnazioni avverranno secondo l'ordine di richiesta fino a disponibilità delle bici acquistate. Il completamento, in modo corretto, della procedura di richiesta bici NON da diritto a ricevere la bicicletta.

Possono richiedere la biciclette soltanto gli utenti maggiorenni, afferenti ad enti o aziende pubbliche o private convenzionati con il Comune di Messina e che si sono registrati alla piattaforma muovime.it secondo la procedura descritta alla guida reperibile al link www.muovime.it/guida-registrazione-tpl punto 1;

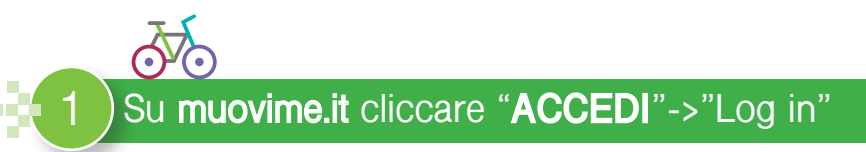

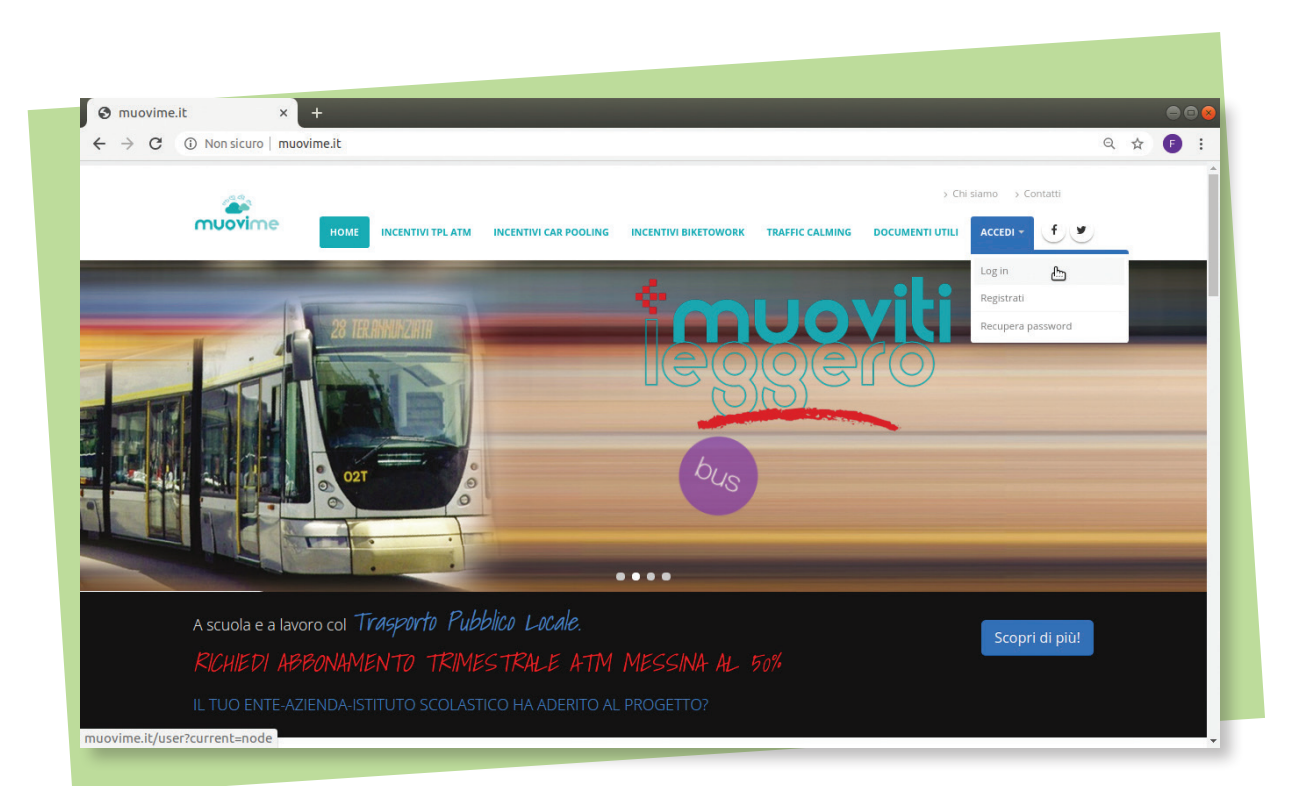

di mobilità sostenibile casa-scuola e casa-lavoro. **MESSINO** Iniziative per promuovre la mobilità sotenibile. Programma a scuola ed al lavoro a con il TPL

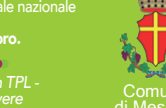

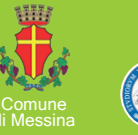

Euromobility

### Inserire le proprie credenziali e cliccare "ACCEDI":

| 1           | 0                    |              |                   |                     |                         |                 | > Chi           | siamo > Conta | ti |   |   |
|-------------|----------------------|--------------|-------------------|---------------------|-------------------------|-----------------|-----------------|---------------|----|---|---|
| muc         | vime                 | HOME         | INCENTIVI TPL ATM | INCENTIVI CAR POOLI | IG INCENTIVI BIKETOWORK | TRAFFIC CALMING | DOCUMENTI UTILI | ACCEDI +      |    | ) |   |
| номе        |                      |              |                   |                     |                         |                 |                 |               |    |   |   |
| Acc         | edi                  |              |                   |                     |                         |                 |                 |               |    |   |   |
|             |                      |              |                   |                     |                         |                 |                 |               |    |   | - |
| Crea        | nuovo profilo        | Accedi       | Richiedi nuova pa | assword             |                         |                 |                 |               |    |   |   |
| Nome u      | tente *              |              |                   |                     |                         |                 |                 |               |    |   |   |
| nome        | _utente              |              |                   |                     |                         |                 |                 |               |    |   |   |
| Inserisci i | l tuo nome utente mi | uovime.it.   |                   |                     |                         |                 |                 |               |    |   |   |
| Passwo      | rd *                 |              |                   |                     |                         |                 |                 |               |    |   |   |
|             |                      |              |                   |                     |                         |                 |                 |               |    |   |   |
| Inserisci I | a password associata | a al tuo non | ne utente.        |                     |                         |                 |                 |               |    |   |   |
| Acced       | 1                    |              |                   |                     |                         |                 |                 |               |    |   |   |
| <u> </u>    |                      |              |                   |                     |                         |                 |                 |               |    |   |   |
|             |                      |              |                   |                     |                         |                 |                 |               |    |   |   |
|             |                      |              |                   |                     |                         |                 |                 |               |    |   |   |
|             |                      |              |                   |                     |                         |                 |                 |               |    |   |   |

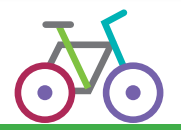

۷......

#### Cliccare su "INCENTIVI BIKETOWORK":

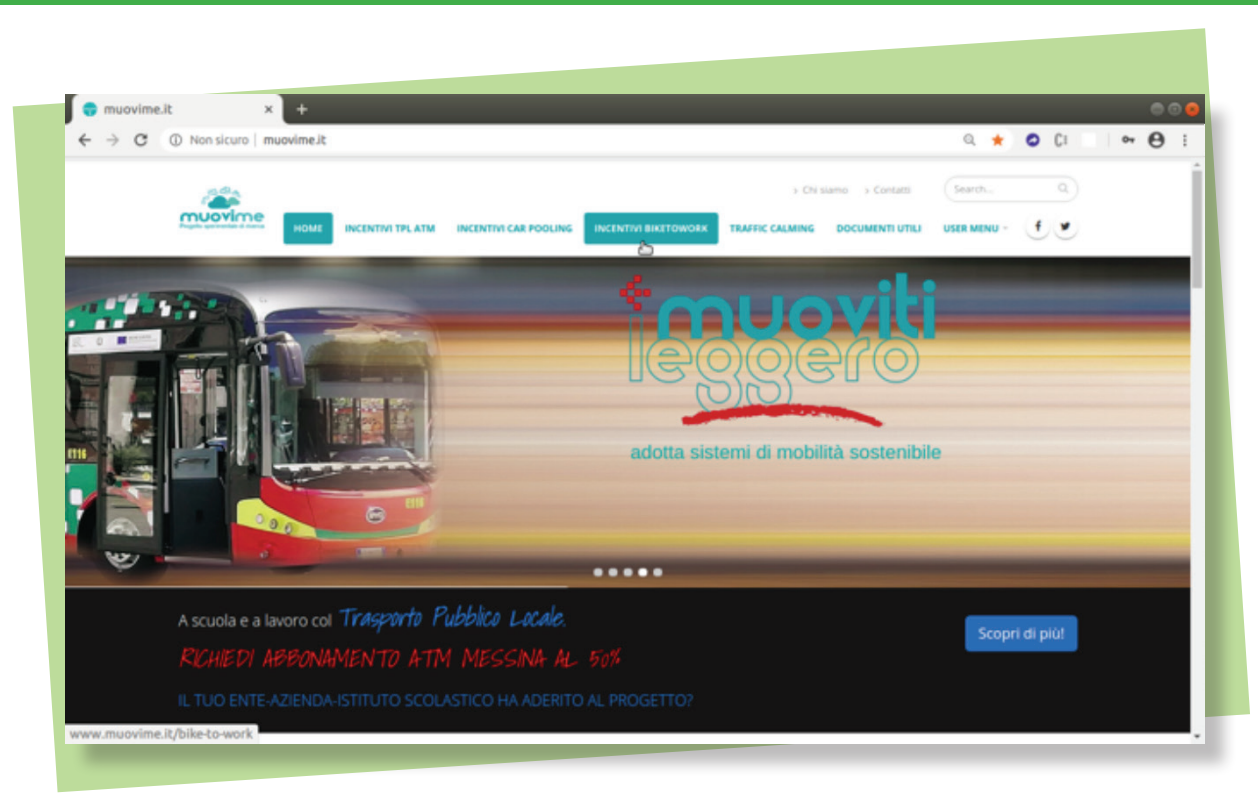

Programma

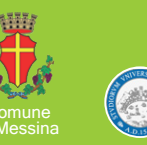

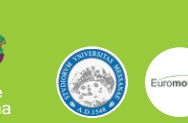

3

Cliccare su "RICHIEDI UN E-BIKE":

. . . . . .

| ← → C ▲ Non | sicuro   muovime.it/bike-to-work |                                       |                                  |                                       |                                                  |                      |           | @ ☆ |
|-------------|----------------------------------|---------------------------------------|----------------------------------|---------------------------------------|--------------------------------------------------|----------------------|-----------|-----|
|             |                                  |                                       |                                  |                                       | > Chi siamo > Contati                            | i Search             | . Q       |     |
|             |                                  |                                       |                                  |                                       |                                                  |                      | (f)(¥)    |     |
|             | Projetto sperimentale di ricenta |                                       |                                  |                                       |                                                  |                      |           |     |
|             |                                  | NOME INCLUTION PARA                   | Incention CART ODEING            | Inceleting Birth Children             |                                                  |                      | OSER MENO |     |
|             |                                  |                                       |                                  |                                       |                                                  |                      |           |     |
|             | BikeToWork                       |                                       |                                  |                                       |                                                  |                      |           |     |
|             |                                  |                                       |                                  |                                       |                                                  |                      |           |     |
|             |                                  |                                       |                                  |                                       | Attivi                                           | tà utonto            |           |     |
| -           | Richiedi un e                    | -bike                                 |                                  |                                       | ALUVI                                            | la utente            |           |     |
|             | /m                               | $\overline{\mathbf{n}}$               |                                  |                                       | Nessuna                                          | richiesta effettuata |           |     |
|             | 2,                               |                                       |                                  |                                       |                                                  |                      |           |     |
|             |                                  |                                       |                                  |                                       |                                                  |                      |           |     |
|             | (0x)                             | <b>A (1930</b> )                      | The second                       |                                       | ( INCO ) AND AND AND AND AND AND AND AND AND AND |                      |           |     |
|             |                                  |                                       | O'O                              | CHINE                                 |                                                  |                      |           |     |
|             | bike to work                     |                                       |                                  |                                       |                                                  |                      |           |     |
|             | Le iniziative di <b>B2W</b> hann | o l'obiettivo di incentivare le perso | one a lasciare l'auto, utilizzar | ndo la <b>bicicletta</b> per gli spos | tamenti casa-                                    |                      |           |     |
|             | lavoro e casa-scuola. Il         | progetto prevede sia azioni di pu     | ura sensibilizzazione nei cor    | fronti dei lavoratori e degli         | studenti, che                                    |                      |           |     |
|             | iniziative che possono ind       | entivarne l'uso con premialità o u    | na vera e propria remunera:      | zione a fronte del dimostrato         | o utilizzo della                                 |                      |           |     |
|             | bicicletta per spostament        | i sistematici.                        |                                  |                                       |                                                  |                      |           |     |
|             | GAMIFICATION (BIKE CH.           | ALLENGE)                              |                                  |                                       |                                                  |                      |           |     |
|             | l'iniziativa à basata sul pr     | to BikaToWork che EIAR (Federas       | tione Italiana Amici della Rici  | clatta) ha sviluppato quale p         | artner italiano                                  |                      |           |     |
|             | del pregette europee Bi          | a Week of a articulate in due of      | aleni evinelezili a) una samo    | alera, na smappato quale p            | cambiamente                                      |                      |           |     |

ATTENZIONE, il pulsante di attivazione della richiesta sarà presente solo se l'utente N.B. ) è stato abilitato automaticamente dalle procedure di registrazione o dal responsabile del proprio ente.

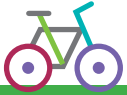

Scorrere la pagina che verrà aperta fino a trovare la domanda di assegnazione:

In questo passaggio verrà fatta una richiesta formale di e-bike. È il primo passo della fase di richiesta che va poi conclusa come indicato successivamente sulla base delle comunicazioni che arriveranno per e-mail.

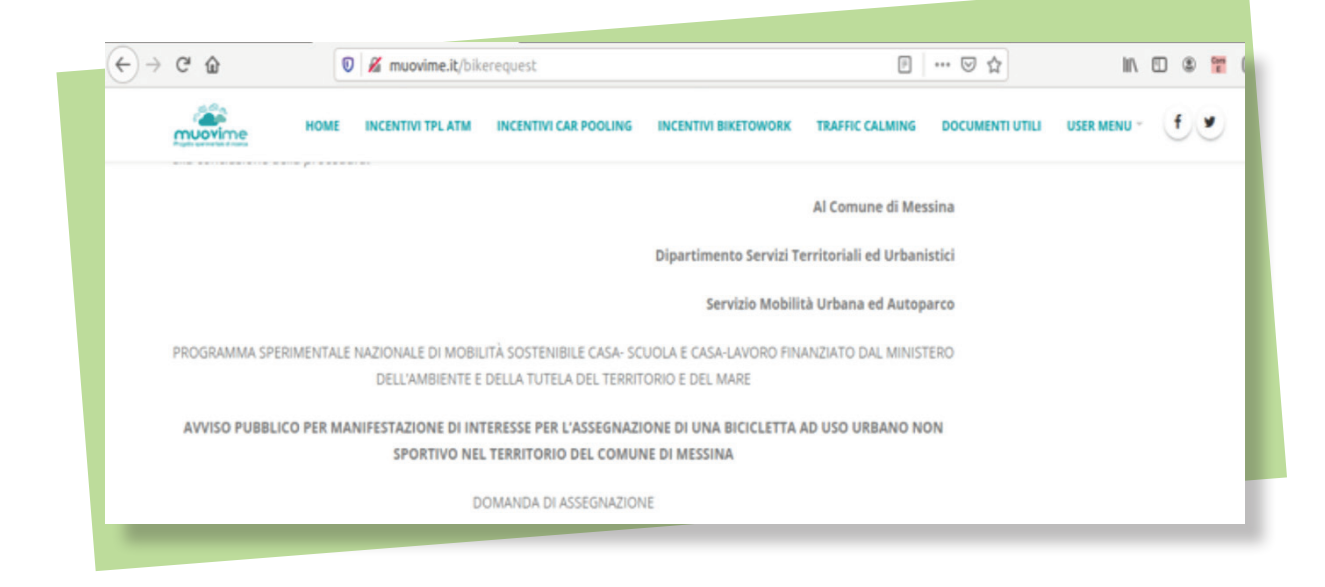

Programma a scuola ed al lavoro con il TPL essino

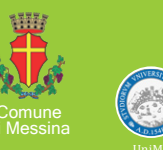

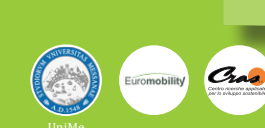

•••••

### Completare i check ed in particolare scegliere il tipo di bicicletta richiesta:

| NOME INCENTIVE TREATM   INCENTIVE CAR POOLING INCENTIVE BIRETOWORK TRAFFIC CALMING DOCUMENTI UTLI USER MENU - CONCENTIVE BIRETOWORK TRAFFIC CALMING DOCUMENTI UTLI USER MENU - CONCENTIVE BIRETOWORK TRAFFIC CALMING DOCUMENTI UTLI USER MENU - CONCENTIVE BIRETOWORK TRAFFIC CALMING DOCUMENTI UTLI USER MENU - CONCENTIVE BIRETOWORK TRAFFIC CALMING DOCUMENTI UTLI USER MENU - CONCENTIVE BIRETOWORK TRAFFIC CALMING DOCUMENTI UTLI USER MENU - CONCENTIVE BIRETOWORK TRAFFIC CALMING DOCUMENTI UTLI USER MENU - CONCENTIVE BIRETOWORK TRAFFIC CALMING DICHIARA * Discrete a neorecentive due la bindentità sostemble di comune transitione dal Ministero Internationali del bindenti del bando nel rispetto BICHIARA * Dichiara * DICHIARA * Discrete a neorecentive due la bindenti menu en programento due programento due pr                                                                                                    | G               | ŵ                                                                              | 🛛 🔏 muovime.it/bik                                                                                             | erequest                                                                                                    |                                                                                                    | E 🗟 🌣                                                                                                    | lin 🗉 🕸 📅 Ci    |
|----------------------------------------------------------------------------------------------------|-----------------|--------------------------------------------------------------------------------|----------------------------------------------------------------------------------------------------|----------------------------------------------------------------------------------------------------|----------------------------------------------------------------------------------------------------|----------------------------------------------------------------------------------------------------|-----------------|
| di partecipare al Programma sperimentale nazionale di mobilità sostenibile casa-scuola e casa-lavoro finanziato dal Ministero<br>dell'Ambiente e della Tutela del Territorio e del Mare con l'assegnazione di una bicicletta:<br>Tipo di bicicletta richiesta *<br>© Elettrica a pedalata assistita<br>Dell'Ambiente di assistita pieghevole<br>Dell'Ambiente di Messina ad utilizzare i dati personali contenuti nella presente dichiarazione per le finalità del bando nel rispetto<br>del GOPR (Regolamento UE 2016/679).<br>DICHIARA *                                                                                                    | m               | Hos                                                                            | INCENTIVI TPL ATM                                                                                              |                                                                                                    | INCENTIVI BIKETOWORK                                                                                                    | TRAFFIC CALMING DOCUMENTI UTILI                                                                          | USER MENU - 🛛 🔮 |
| Tipo di bicicletta richesta *      Elettrica a pedalata assistita     Elettrica a pedalata assistita     Elettrica a pedalata assistita     Elettrica a pedalata assistita pieghevole     AUTORIZZA *      Oli Comune di Meissina ad utilizzare i dati personali contenuti nella presente dichiarazione per le finalità del bando nel rispetto del GDPR (Regolamento UE 2016/679).      DicHIARA *      Oli estena a concescenza che la bistilatti mento a discontenzione del Comune assistata la normativa juncti a di                                                                                                    | di pi<br>dell'i | artecipare al Programi<br>'Ambiente e della Tute                               | na sperimentale nazional<br>a del Territorio e del Mar                                                         | e di mobilità sostenibile ca<br>e con l'assegnazione di una                                                                 | sa-scuola e casa-lavoro fini<br>bicicletta:                                                                             | anziato dal Ministero                                                                                    |                 |
| Elettrica a pedalata assistita     Elettrica a pedalata assistita     Elettrica a pedalata assistita     Elettrica a pedalata assistita     Elettrica a pedalata assistita     Elettrica a pedalata assistita     Elettrica a declarata assistita     Elettrica a declarata     Elettrica a declarata     Elettrica a transference     Elettrica a transference     Ele | Тіро            | o di bicicletta richiesta                                                      |                                                                                                    |                                                                                                    |                                                                                                    |                                                                                                    |                 |
| Elettrica a pedalata assistita pieghevole  AUTORIZZA *  Il Comune di Messina ad utilizzare i dati personali contenuti nella presente dichiarazione per le finalità del bando nel rispetto del GDPR (Regolamento UE 2016/679).  DICHIARA *  Di errore a conservante del Comune distribute merce a diferenzia la normativa sizueta in materia di                                                                                                    | OE              | lettrica a pedalata assi                                                       | stita                                                                                                    |                                                                                                    |                                                                                                    |                                                                                                    |                 |
| AUTORIZZA *  O II Comune di Messina ad utilizzare i dati personali contenuti nella presente dichiarazione per le finalità del bando nel rispetto del GDPR (Regolamento UE 2016/679).  DICHIARA *  Di errere a conservante la bisinfatta merca a dimensione del Comune cinetta la normativa sizuete in materia di                                                                                                    | °h₽             | lettrica a pedalata assi                                                       | stita pieghevole                                                                                               |                                                                                                    |                                                                                                    |                                                                                                    |                 |
| Il Comune di Messina ad utilizzare i dati personali contenuti nella presente dichiarazione per le finalità del bando nel rispetto del GDPR (Regolamento UE 2016/679).      DICHIARA *      Di errere a conservanza che la bioriatta messa a discontinuo del Comune cimetta la normativa visente in materia di                                                                                                    |                 |                                                                                |                                                                                                    | AUTORIZZA *                                                                                                    |                                                                                                    |                                                                                                    |                 |
| DICHIARA *                                                                                                    | O II<br>del (   | Comune di Messina a<br>GDPR (Regolamento U                                     | f utilizzare i dati personal<br>E 2016/679).                                                                   | i contenuti nella presente o                                                                                                | Schiarazione per le finalità                                                                                            | del bando nel rispetto                                                                                   |                 |
| Pli arran a consecuta che la biristatta marca a discontinone del Comuna risoatta la normativa visuente in materia di                                                                                                    |                 |                                                                                |                                                                                                    | DICHIARA *                                                                                                    |                                                                                                    |                                                                                                    |                 |
| omologazione e circolazione su strada,                                                                                                    | o D<br>omo      | Il essere a conoscenza<br>plogazione e circolazio                              | che la bicicletta messa a<br>ne su strada,                                                                     | disposizione dal Comune ri                                                                                                  | spetta la normativa vigenti                                                                                             | e in materia di                                                                                          |                 |
| Di essere a conoscenza che partecipando al Programma sperimentale nazionale di mobilità sostenibile casa-scuola e casa-<br>lavoro finanziato dal Ministero dell'Ambiente e della Tutela del Territorio e del Mare consentirà, per le finalità del progetto, il<br>monitoraggio di tutti gli spostamenti effettuati mediante la bicicletta in assegnazione, eventualmente installando specifiche App<br>sul proprio dispositivo smartphone, e si impegnerà ad attivare il sistema di tracciamento dei percorsi durante l'utilizzo del mezzo.                                                                                                    | O D<br>lavo     | N essere a conoscenza<br>ro finanziato dal Minis<br>nitoraggio di tutti gli sp | che partecipando al Prog<br>tero dell'Ambiente e della<br>ostamenti effettuati med<br>artohone, e si impegnerà | ramma sperimentale nazio<br>i Tutela del Territorio e del<br>iante la bicicletta in assegn<br>ad attivare il sistema di tra | nale di mobilità sostenibile<br>Mare consentirà, per le fin<br>azione, eventualmente inst<br>cciamento dei percorsi dur | e casa-scuola e casa-<br>alità del progetto, il<br>tallando specifiche App<br>ante l'utilizzo del mezzo. | _               |
|                                                                                                    | mon<br>sul p    | proprio dispositivo sm                                                         | 1                                                                                                    |                                                                                                    |                                                                                                    |                                                                                                    |                 |

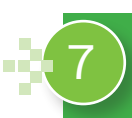

## Confermare le condizioni di partecipazione al programma sperimentale e fare click su "INVIA RICHIESTA":

| muovime                                                                                                    | AUTORIZZA *                                                                                                    |                                                                                                    | CALMING DOCUMENTIONLI                                                        |  |
|----------------------------------------------------------------------------------------------------|----------------------------------------------------------------------------------------------------|----------------------------------------------------------------------------------------------------|------------------------------------------------------------------------------|--|
| Il Comune di Messina ad<br>del GDPR (Regolamento UE)                                                                   | l utilizzare i dati personali contenuti nella pres<br>E 2016/679).                                                                                                    | ente dichlarazione per le finalità del ba                                                                                                    | indo nel rispetto                                                            |  |
|                                                                                                    | DICHIARA *                                                                                                    |                                                                                                    |                                                                              |  |
| O Di essere a conoscenza<br>omologazione e circolazion                                                                 | che la bicicletta messa a disposizione dal Com<br>ne su strada,                                                                                                    | une rispetta la normativa vigente in ma                                                                                                    | iteria di                                                                    |  |
| Di essere a conoscenza<br>lavoro finanziato dal Minist<br>monitoraggio di tutti gli spe<br>sul proprio dispositivo sma | che partecipando al Programma sperimentale<br>tero dell'Ambiente e della Tutela del Territorio<br>ostamenti effettuati mediante la bicicletta in a<br>irtphone, e si impegnerà ad attivare il sistema | nazionale di mobilità sostenibile casa-<br>e del Mare consentirà, per le finalità di<br>isegnazione, eventualmente installand<br>di tracciamento dei percorsi durante h | scuola e casa-<br>el progetto, il<br>o specifiche App<br>utilizzo del mezzo. |  |
| Allega documento di como                                                                                               | odato d'uso debitamente firmato e copia di un                                                                                                    | documento di identità in corso di valio                                                                                                    | Stà.                                                                         |  |
| Invia richiesta                                                                                                    |                                                                                                    |                                                                                                    |                                                                              |  |
|                                                                                                    |                                                                                                    |                                                                                                    |                                                                              |  |

N.B.: Sarà possibile sottomettere questo documento sola una volta.

Programma a scuola ed al lavoro con il TPL

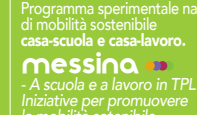

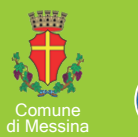

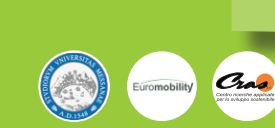

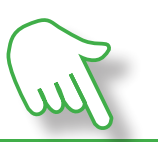

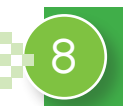

•••••

# LEGGERE ATTENTAMENTE LE ISTRUZIONI RICEVUTE ALL'INDIRIZZO È-MAIL USATO IN FASE DI REGISTRAZIONE

9

Al link indicato nell' e-mail al punto 8 troverai il comodato da sottoscrivere con il Comune. Dopo la lettura, tale comodato d'uso va scaricato cliccando sul tasto "CONFERMA", completato nelle parti mancanti e firmato.

|                                    | , mooviment/generate     | mooaco                |                      |                 |                 |             | m . |   |
|------------------------------------|--------------------------|-----------------------|----------------------|-----------------|-----------------|-------------|-----|---|
| muovime Home                       | INCENTIVI TPL ATM        | INCENTIVI CAR POOLING | INCENTIVI BIKETOWORK | TRAFFIC CALMING | DOCUMENTI UTILI | USER MENU - | (f) | • |
| e 1342 c.c. le seguenti clausole   |                          |                       |                      |                 |                 |             |     |   |
| art. 3 (obblighi del comodatario   | h:                       |                       |                      |                 |                 |             |     |   |
| art. 8 (interruzione causata da fi | orza maggiore o caso for | tuito);               |                      |                 |                 |             |     |   |
| art. 9 (durata del comodato)       |                          |                       |                      |                 |                 |             |     |   |
| Il Comodatario                     |                          |                       |                      |                 |                 |             |     |   |
| Nome e cognome                     |                          |                       |                      |                 |                 |             |     |   |
|                                    |                          |                       |                      |                 |                 |             |     |   |
| O Confermo di aver letto e co      | mpreso quanto sopra      |                       |                      |                 |                 |             |     |   |
| Conferma                           |                          |                       |                      |                 |                 |             |     |   |
| 0                                  |                          |                       |                      |                 |                 |             |     |   |
| Stinno in contatto                 |                          |                       |                      |                 |                 |             |     | _ |
|                                    |                          |                       |                      |                 |                 |             |     |   |

Programma a scuola ed al lavoro con il TPL Programma sperimentale n di mobilità sostenibile casa-scuola e casa-lavoro. **messino** - A scuola e al lavoro in TP Iniziative per promuovere la mobilità sotenibile.

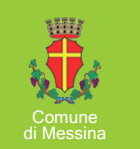

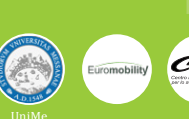

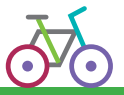

10

• • • • • • • •

### Completato il passaggio precedente vanno seguite le istruzioni ricevute nell'email al **punto 8.**

All'indirizzo indicato nell'e-mail (www.muovime.it/bikedocument) bisogna completare i campi presenti, e caricare il comodato d'uso compilato e firmato e una copia di un documento di identità in corso di validità. Alla fine cliccare "**CONCLUDI PROCEDURA**".

| C W                      | 0              | 0 🔏 muovime.it/bik           | edocument             |                      |                 | ··· 🖂 🕁         | II/       |   | 0 | C |
|--------------------------|----------------|------------------------------|-----------------------|----------------------|-----------------|-----------------|-----------|---|---|---|
| muovime                  | HOME           | INCENTIVI TPL ATM            | INCENTIVI CAR POOLING | INCENTIVI BIKETOWORK | TRAFFIC CALMING | DOCUMENTI UTILI | USER MENU | f | ۲ |   |
| 00000                    |                |                              |                       |                      |                 | unangeu.        |           |   |   |   |
| Mese •                   |                |                              |                       |                      |                 | 2 settimane fa  |           |   |   |   |
|                          |                |                              |                       |                      |                 | Full Int        |           |   |   |   |
| Anno                     |                |                              |                       |                      |                 |                 |           |   |   |   |
|                          |                |                              |                       |                      |                 |                 |           |   |   |   |
| Contratto di como        | dato d'uso *   | •                            |                       |                      |                 |                 |           |   |   |   |
| Sfoglia Nes              | sun file sele  | zionato.                     |                       |                      |                 |                 |           |   |   |   |
| Carica                   |                |                              |                       |                      |                 |                 |           |   |   |   |
| Solo file PDF            |                |                              |                       |                      |                 |                 |           |   |   |   |
| I file devono pesare n   | neno di 2 MB.  |                              |                       |                      |                 |                 |           |   |   |   |
| Tipi di file permessi: j | pg jpeg prig p | df.                          |                       |                      |                 |                 |           |   |   |   |
| Documento di ide         | otità *        |                              |                       |                      |                 |                 |           |   |   |   |
| Cfaalla hier             | run file cele  | Tion sto                     |                       |                      |                 |                 |           |   |   |   |
| srogia                   | sun me sele    | 210110100.                   |                       |                      |                 |                 |           |   |   |   |
| Carica                   |                |                              |                       |                      |                 |                 |           |   |   |   |
| ATTENZIONE: carican      | e un documen   | to di identità in corso di v | alidità               |                      |                 |                 |           |   |   |   |
| I file devono pesare r   | neno di 2 MB.  |                              |                       |                      |                 |                 |           |   |   |   |
| Tipi di file permessi, j | HOT.           |                              |                       |                      |                 |                 |           |   |   |   |
| Concludi la proc         | edura.         |                              |                       |                      |                 |                 |           |   |   |   |
| sector and prove         |                |                              |                       |                      |                 |                 |           |   |   |   |

#### RICEVERAI UN'E-MAIL A CONFERMA DELLA FINE DELLA PROCEDURA DI RICHIESTA.

### N.B.: Il corretto completamento della procedura NON da diritto a ricevere una bicicletta in comodato d'uso. La procedura può essere effettuata una sola volta.

La validazione delle domande ricevute avverrà da parte di un responsabile del comune di Messina. Sarà stilata una graduatoria in ordine temporale di conclusione della procedura. Al fine di garantire la massima trasparenza i processi di valutazione saranno basati su tecnologia Blockchain.

#### CONSEGNA DELLE BICI:

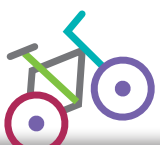

In caso di assegnazione della bicicletta sarà inviata all'assegnatario apposita e-mail contenente informazioni per il ritiro.